## **Table of Contents**

| Guías de Configuraciones > VIVOTEK > Software > VAST 2 |   |
|--------------------------------------------------------|---|
| Alta de NVR (ND) VIVOTEK en VAST 2                     | 2 |

# Alta de NVR (ND) VIVOTEK en VAST 2

#### 

TVC en Línea.com

## Alta de NVR (ND) VIVOTEK en VAST 2

La transmisión de video se realizará a través del puerto HTTP 80 y el puerto RTSP 554 (aunque es posible asignar un número de puerto diferente si es necesario). Generalmente, no es necesario modificar estos puertos. La conexión encriptada HTTPS está habilitada de forma predeterminada.

#### Instrucciones para configurar la transmisión:

Paso 1: Diríjase al menú "Red" > "IP" > "Servicio".

Paso 2: Habilite el acceso para VAST 2 y iViewer.

Paso 3: Establezca una contraseña para permitir el acceso desde el servidor VAST antes de vincular el NVR a la configuración de VAST.

| <b>)</b> |         | Ser | vice port                       |                |                          |        |             |       |     |       |
|----------|---------|-----|---------------------------------|----------------|--------------------------|--------|-------------|-------|-----|-------|
| \$       | нт      |     | ТР                              |                | 80                       |        |             |       |     |       |
|          |         | ΗΤ  | TPS                             |                | 443                      |        |             |       |     |       |
| -1       |         | RTS | SP                              |                | 554                      |        |             |       |     |       |
| <b>A</b> |         | СМ  | <b>S &amp; iView</b><br>Allow a | er<br>ccess    | 2                        |        |             |       |     |       |
|          |         |     | Port                            | VAST &         | iViewer                  |        | 3454        |       |     |       |
| ė        |         |     |                                 | VAST2<br>(same | as HTTPS)                |        | 443         |       |     |       |
| ⊜        |         |     | CMS                             | Set up         | password for VAST &      | VAST2  | Reset passw | ord   | ]3  |       |
| ۲        | IP      |     |                                 |                | NST2 remote connecti     | 00     |             |       |     |       |
| ■        | DDNS    |     |                                 | IP             | Siz remote connecti      | nv9411 | p.dnset.com | VAST2 |     |       |
| 1        | Service |     |                                 | AF             | PI service port          | 3443   |             |       | NVR |       |
|          |         |     |                                 | Us<br>(a       | sername<br>dministrator) | admin  |             | _     | _   |       |
| 曲        |         |     |                                 | Ac             | count password           | •      |             |       |     |       |
|          |         |     |                                 |                |                          |        |             |       |     | Apply |

## Configuración en el software VAST 2 de VIVOTEK:

Paso 4. Haga clic en la opción de "Ajustes".

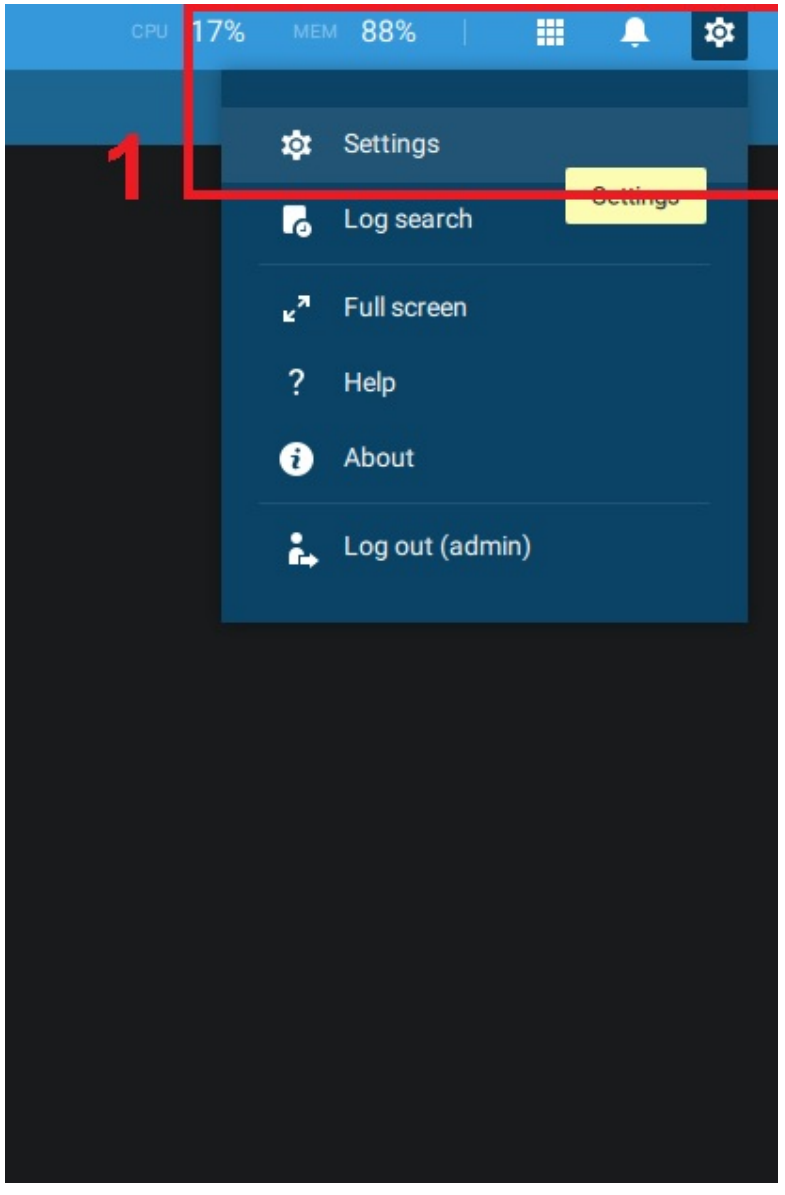

Paso 5. En el menú de dispositivos, seleccione "Estaciones".

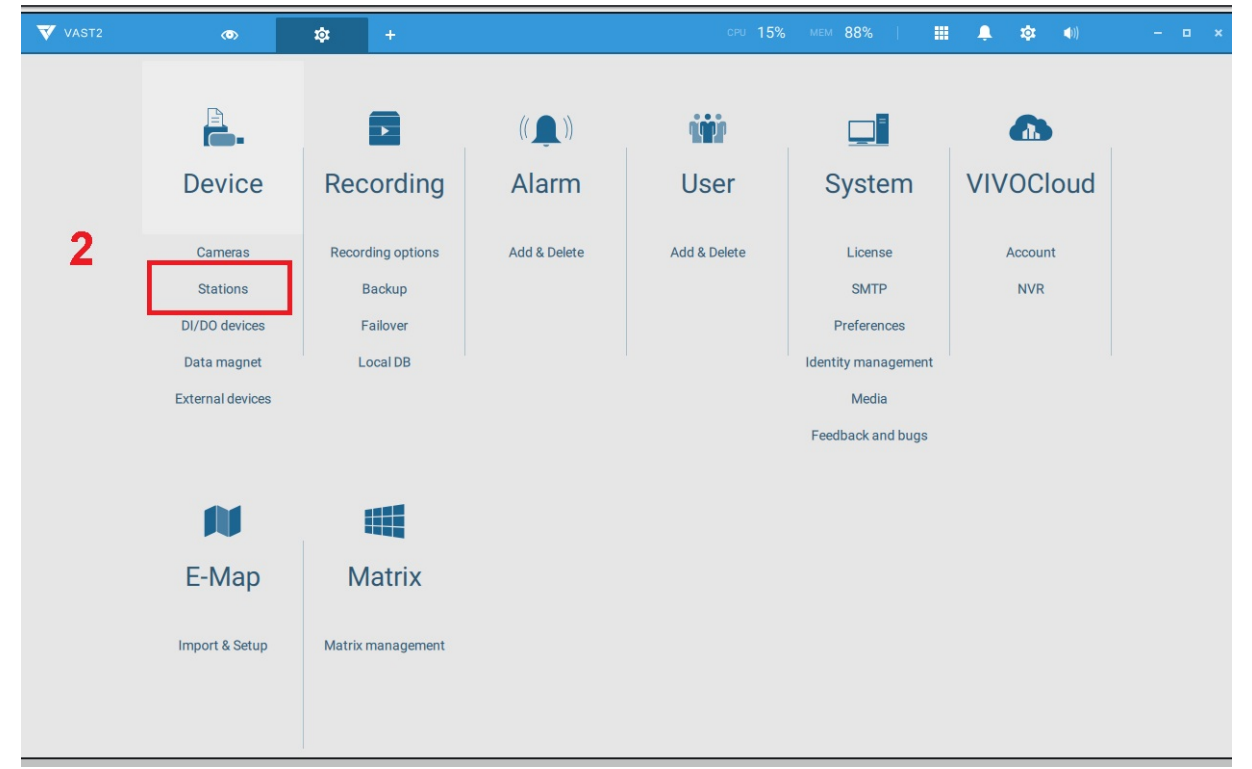

**Paso 6.** Haga clic en **Agregar sitio** e ingrese la información correspondiente a la cuenta de usuario de su NVR, al terminar presione "Agregar".

- Dirección IP o dominio.
- Puerto 443 por defecto o el puerto asignado manualmente.
- Contraseña que se asignó en el apartado de "Servicio" del NVR.

| VAST2                                                                                       | •       | \$                      | cru 26% мем 88%   🏭 🌻 🏟 🔲 – 🗆 🗙                                                                                                    |
|---------------------------------------------------------------------------------------------|---------|-------------------------|----------------------------------------------------------------------------------------------------|
| 🔊 Settings                                                                                  |         |                         | Device management                                                                                                    |
| Cameras<br>Cameras<br>Stations<br>I/O<br>DI/DO devices<br>DI/DO devices<br>External devices | Q Searc | h devices<br>MS_Station | Add new substations Gearch   IP/Domain name Image: Image: Image |

Posteriormente podrá ver el en vivo de su NVR.

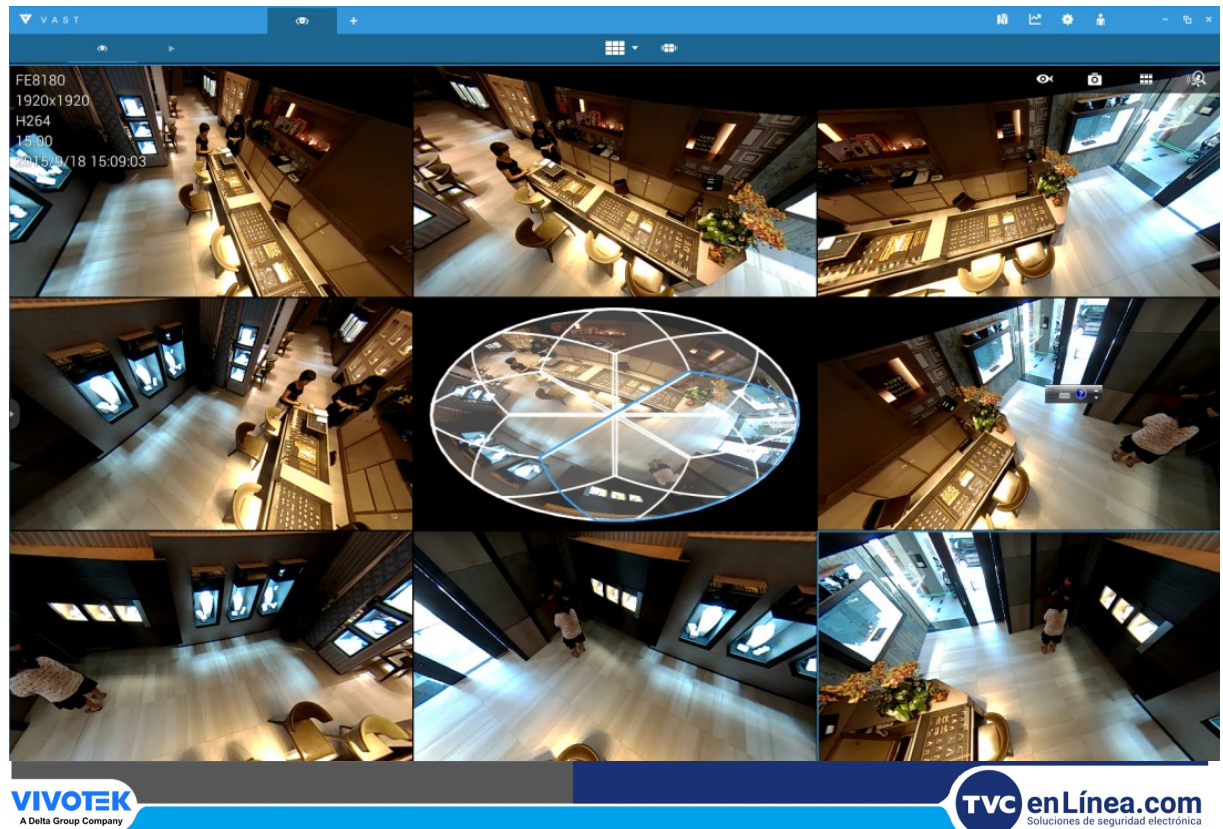